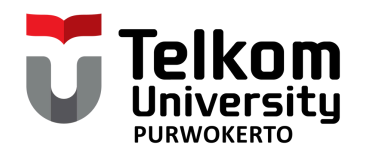

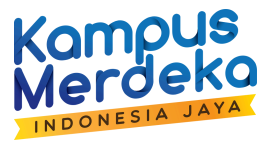

**PANDUAN** Pendaftaran Sidang Tugas Akhir Telkom University Purwokerto

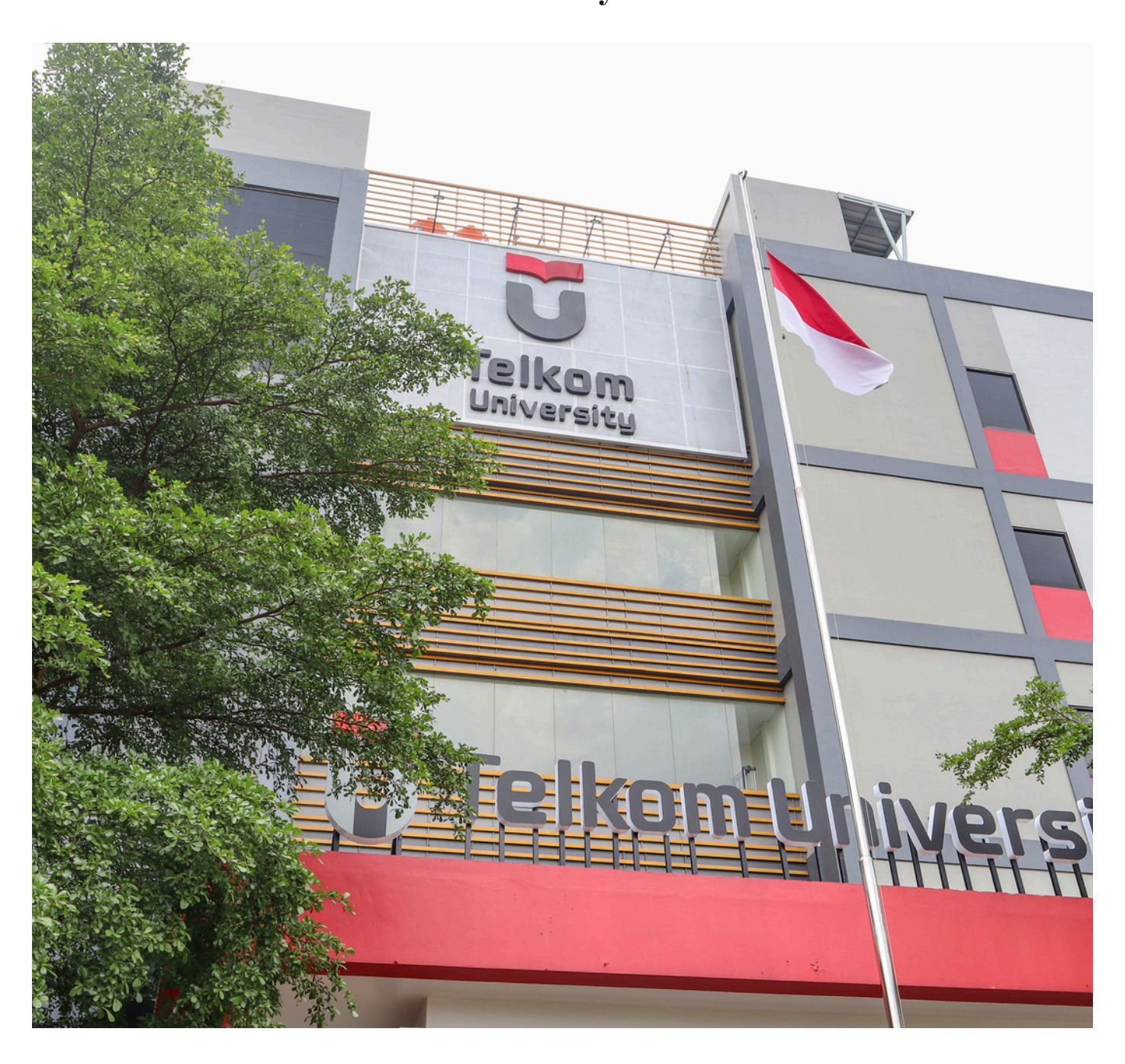

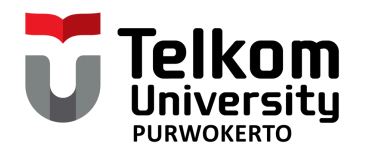

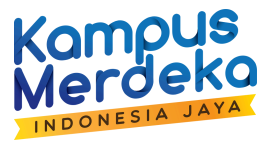

## Alur Pendaftaran Sidang

Pendaftaran Sidang terdiri dari 2 Tahapan dan harus dilakukan secara berurutan

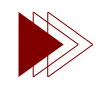

TAHAP 1 VIA IGRACIAS

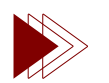

TAHAP 2 VIA MICROSOFT FORM

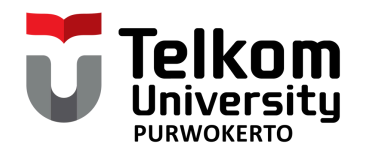

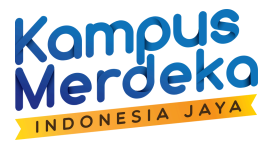

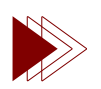

LOGIN MENU IGRACIAS >> MENU TA/PA

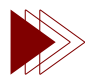

PENGAJUAN PROPOSAL

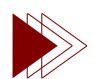

PENGAJUAN PEMBIMBING

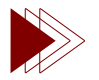

LIHAT SK

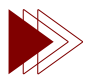

**BIMBINGAN SK** 

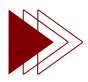

DAFTAR SIDANG

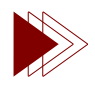

KELENGKAPAN SIDANG

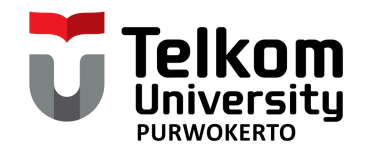

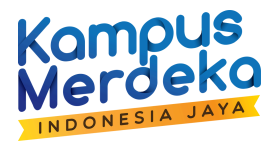

### LOGIN IGRACIAS

Mahasiswa login menggunakan username dan password pada link

https://igracias.telkomuniversity.ac.id

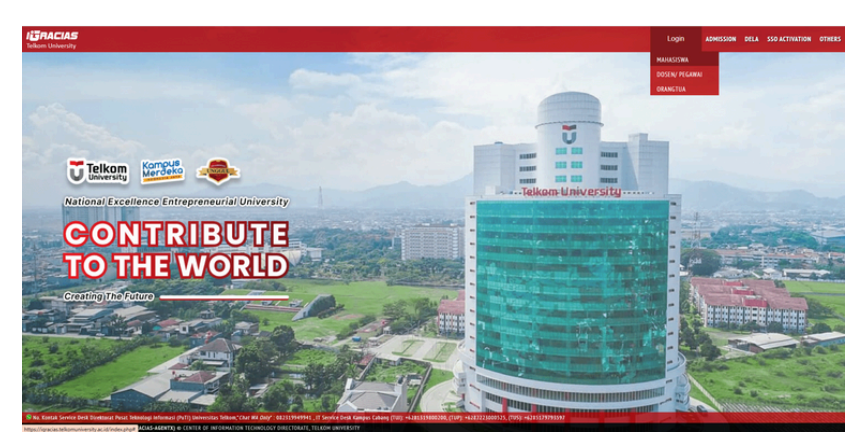

Pilih menu TA/PA, kemudian masuk ke menu status TA/PA mahasiswa

| TA/PA                  | ~ |
|------------------------|---|
| Beranda                |   |
| Daftar TA/PA           | ~ |
| Status TA/PA Mahasiswa |   |

Status TA/PA mahasiswa merupakan salah satu sub-menu pada menu Daftar TA/PA yang menjelaskan tahapan mahasiswa dalam proses pengambilan TA/PA

| TUGAS AKHIR          |                    |        |        |                   |                 |  |
|----------------------|--------------------|--------|--------|-------------------|-----------------|--|
| Pengajuan Proposal 8 | 2 Pembimbing       |        |        |                   |                 |  |
| 1                    |                    |        | 2      | ø                 |                 |  |
|                      | Pengajuan Proposal |        |        | Pengajuan Pembiml | bing            |  |
| Pengajuan Sidang     |                    |        |        |                   |                 |  |
| 3                    | 9                  | 4      |        | 5                 | 4               |  |
| B                    | imbingan Online    | Daftar | Sidang | Kel               | engkapan Sidang |  |
| Pasca Sidang         |                    |        |        |                   |                 |  |
| 6                    |                    |        |        |                   |                 |  |
|                      |                    | Liber  | Davisi |                   |                 |  |

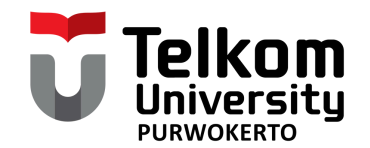

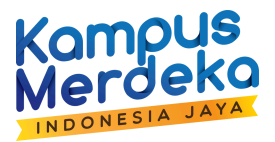

#### **PENGAJUAN PROPOSAL**

Mahasiswa **WAJIB** mengunggah proposal dan melengkapi semua kolom sesuai pada tampilan data dibawah

| 1 |                    |  |
|---|--------------------|--|
|   | Pengajuan Proposal |  |

Pastikan seluruh kolom telah terisi sesuai ketentuan termasuk mengunggah dokumen proposal

|                               |                           | Unggah Proposal                               |  |
|-------------------------------|---------------------------|-----------------------------------------------|--|
|                               |                           | Upload PDF File Unggah Proposal UPLOAD UPLOAD |  |
| Property                      |                           | Value                                         |  |
| Kelompok<br>Keahlian          | - Pilih Kelompok Keahlian |                                               |  |
| Visi Program<br>Studi         |                           |                                               |  |
| Judul<br>TA/PA(Bahasa)        |                           |                                               |  |
| Final Task Title<br>(English) |                           |                                               |  |
| TA/PA :<br>Berkelompok        | 🔿 Individu 🔿 Kelompok     |                                               |  |
|                               | Eormat Format             |                                               |  |

Klik tombol Simpan untuk menyimpan perubahan data

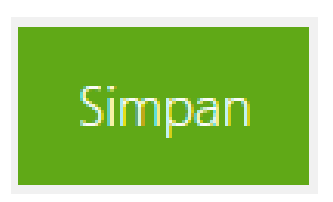

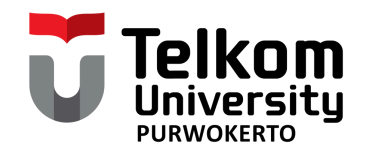

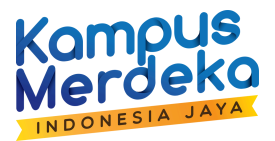

#### **PENGAJUAN PEMBIMBING**

Mahasiswa meminta persetujuan pengajuan dosen pembimbing di igracias kepada **Ketua Kelompok Keahlian (KK)** sesuai dengan KK yang dipilih saat pengajuan proposal

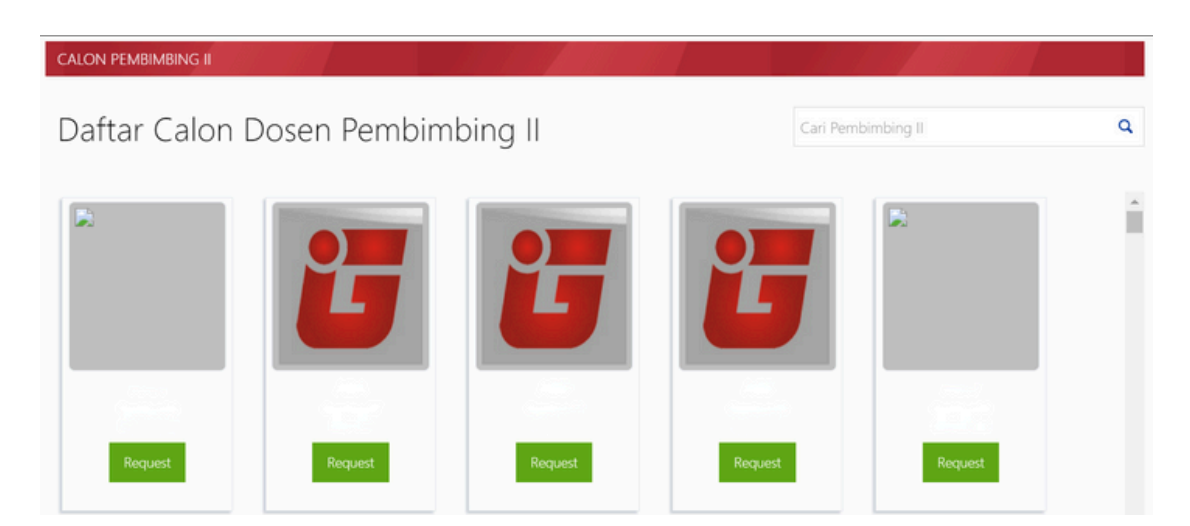

Mahasiswa melakukan pengajuan Dosen Pembimbing Utama saja atau dengan Dosen Pembimbing 2

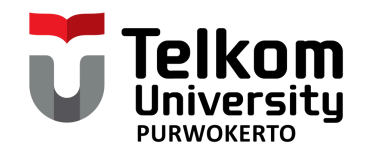

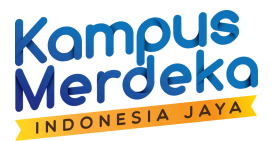

#### **PENGAJUAN PEMBIMBING**

| No | Status                                    | Progres | Tanggal | Keterangan |
|----|-------------------------------------------|---------|---------|------------|
| 1  | Telah validasi pengajuan dosen pembimbing | Sudah   |         |            |
| 2  | Telah mengunggah proposal                 | Sudah   |         |            |

Tampilan ketika pengajuan Dosen Pembimbing Sudah Disetujui oleh Kelompok Keahlian

| PEMBIMBING I  | SEVIA INDAH PURNAMA ( ACC )    |
|---------------|--------------------------------|
| PEMBIMBING II | ADANTI WIDO PARAMADINI ( ACC ) |

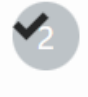

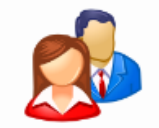

Pengajuan Pembimbing

Tampilan pada status mahasiswa ketika **Sudah Disetujui** oleh Kelompok Keahlian

| PEMBIMBING I  | SEVIA INDAH PURNAMA    | (BELUM ACC) |
|---------------|------------------------|-------------|
| PEMBIMBING II | ADANTI WIDO PARAMADINI | (BELUM ACC) |

Tampilan pada status mahasiswa ketika Belum Disetujui oleh Kelompok Keahlian

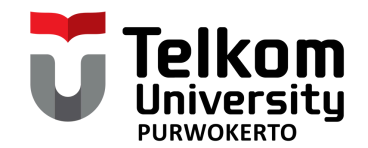

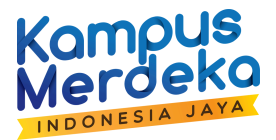

## LIHAT SK

Lihat SK merupakan syarat untuk melanjutkan ke tahap Bimbingan Online.

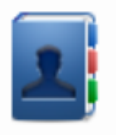

#### Lihat SK

Untuk mengakses menu Lihat SK, mahasiswa harus melengkapi terlebih dulu tahap pengajuan proposal dan pembimbing (Nomor 1 dan 2) seperti pada gambar di bawah.

| STATUS TA/PA SEKARANG |                                           |         |         |            |  |  |
|-----------------------|-------------------------------------------|---------|---------|------------|--|--|
| No                    | Status                                    | Progres | Tanggal | Keterangan |  |  |
| 1                     | Telah validasi pengajuan dosen pembimbing | Sudah   |         |            |  |  |
| 2                     | Telah mengunggah proposal                 | Sudah   |         |            |  |  |
| 3                     | Telah diajukan SK                         | Sudah   | · 2     |            |  |  |
| 4                     | Telah diterbitkan SK                      | Sudah   | •       | -          |  |  |

Kemudian menghubungi Bagian Akademik untuk mencetakkan SK Bimbingan Online di igracias.

|                    | INFORMASI SK |
|--------------------|--------------|
| STATUS SK          | ACTIVE       |
| NOMOR SK           |              |
| TANGGAL PENERBITAN |              |
| TANGGAL BERAKHIR   |              |
|                    |              |

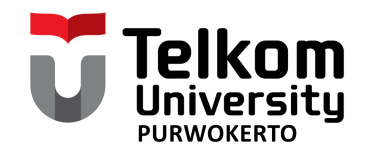

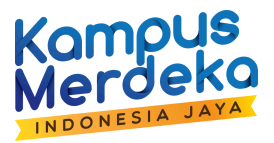

#### **BIMBINGAN ONLINE**

1. Mahasiswa melakukan Bimbingan Online dengan menambah catatan pada menu Bimbingan Online

|               | Pe                         | engajuan Sidang                                                                                                    |                  |                 |               |      |
|---------------|----------------------------|----------------------------------------------------------------------------------------------------|------------------|-----------------|---------------|------|
|               |                            | 3                                                                                                    |                  |                 |               |      |
|               |                            |                                                                                                    | Bimbingan        | Online          |               |      |
|               |                            |                                                                                                    | Bimbingan Online |                 |               | ×    |
| Bimbi<br>+Tam | ngan Online<br>bah catatan | Diskusi Bimbingan Unggah Pe<br>Cetak Log Bimbingan                                                                                 | rkembangan       | Search (Pres    | ss Enter):    |      |
| No 🔺          | Tanggal                    | Catatan                                                                                                    | Pembimbing       | Diperbarui Oleh | Status        | Aksi |
| 1             |                            | review bab 4                                                                                                    |                  |                 | BELUM APPROVE | 1    |
| 2             |                            | review bab 4                                                                                                    |                  |                 | BELUM APPROVE | 1    |
| 3             |                            | dosen merevisi translate inggris judul<br>skripsi penulis dikarena penggunaan<br>kata inggris yang terbalik balik                  |                  |                 | BELUM APPROVE | 1    |
| 4             |                            | Dosen menyarankan untuk<br>menambahkan parameter saturasi<br>oksigen pada skripsi yang sebelumnya<br>hanya parameter detak jantung |                  |                 | BELUM APPROVE | -    |
| 6             |                            |                                                                                                    |                  |                 |               |      |

\*Setelah itu mahasiswa meminta Persetujuan bimbingan online kepada Dosen pembimbing.

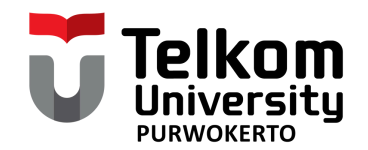

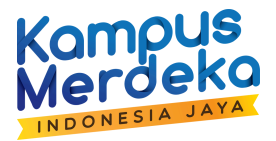

#### **BIMBINGAN ONLINE**

2. Setelah melakukan bimbingan minimal 14 kali dan semua telah disetujui oleh Dosen pembimbing maka akan muncul Tombol Siap Sidang.

|       |             |                                                                                                    | Bimbingan Online |                      |             |      |
|-------|-------------|----------------------------------------------------------------------------------------------------|------------------|----------------------|-------------|------|
| Bimbi | ngan Online | Diskusi Bimbingan Unggah Pe                                                                                                    | erkembangan      |                      |             |      |
| +Taml | bah catatan | ✓ Siap Sidang Cetak Log B                                                                                                    | imbingan         | Search (Press Enter) | :           |      |
| No 🔺  | Tanggal     | Catatan                                                                                                    | Pembimbing       | Diperbarui Oleh      | Status      | Aksi |
| 1     |             | review bab 4                                                                                                    |                  | SU                   | DAH APPROVE | 1    |
| 2     |             | review bab 4                                                                                                    |                  | SU                   | DAH APPROVE | 1    |
| 3     |             | dosen merevisi translate inggris judul<br>skripsi penulis dikarena penggunaan<br>kata inggris yang terbalik balik                  |                  | SU                   | DAH APPROVE | 1    |
| 4     |             | Dosen menyarankan untuk<br>menambahkan parameter saturasi<br>oksigen pada skripsi yang sebelumnya<br>hanya parameter detak jantung |                  | SU                   | DAH APPROVE | 1    |
| 5     |             | merevisi flowchart sistem program                                                                                                  |                  | SU                   | DAH APPROVE | 1    |

3. Klik tombol Siap Sidang dan hubungi Dosen Pembimbing untuk meminta persetujuan.

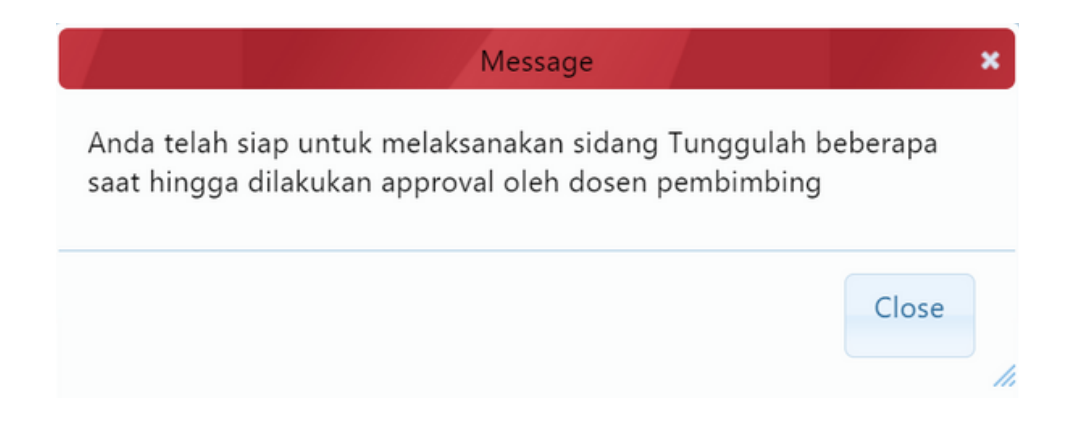

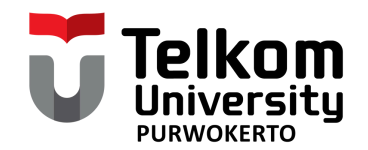

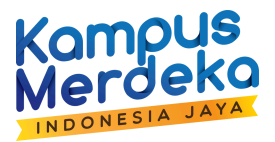

#### **BIMBINGAN ONLINE**

Ketika dosen pembimbing sudah melakukan Persetujuan maka tombol akan berubah dari Siap Sidang menjadi Diijinkan Sidang

|       |                 |                        | Bimbingan Online |                       |        | ×    |
|-------|-----------------|------------------------|------------------|-----------------------|--------|------|
|       |                 |                        |                  |                       |        |      |
| Bimbi | ngan Online     | Diskusi Bimbingan Ungg | ah Perkembangan  |                       |        |      |
| Cetal | k Log Bimbingan |                        |                  |                       |        |      |
|       |                 |                        |                  |                       |        |      |
| S     | IAP SIDANG      |                        |                  |                       |        |      |
|       |                 |                        |                  | Search (Press Enter): |        |      |
| No 🔺  | Tanggal         | Catatan                | Pembimbing Dig   | perbarui Oleh         | Status | Aksi |

Tampilan pada status mahasiswa ketika sudah disetujui dosen pembimbing

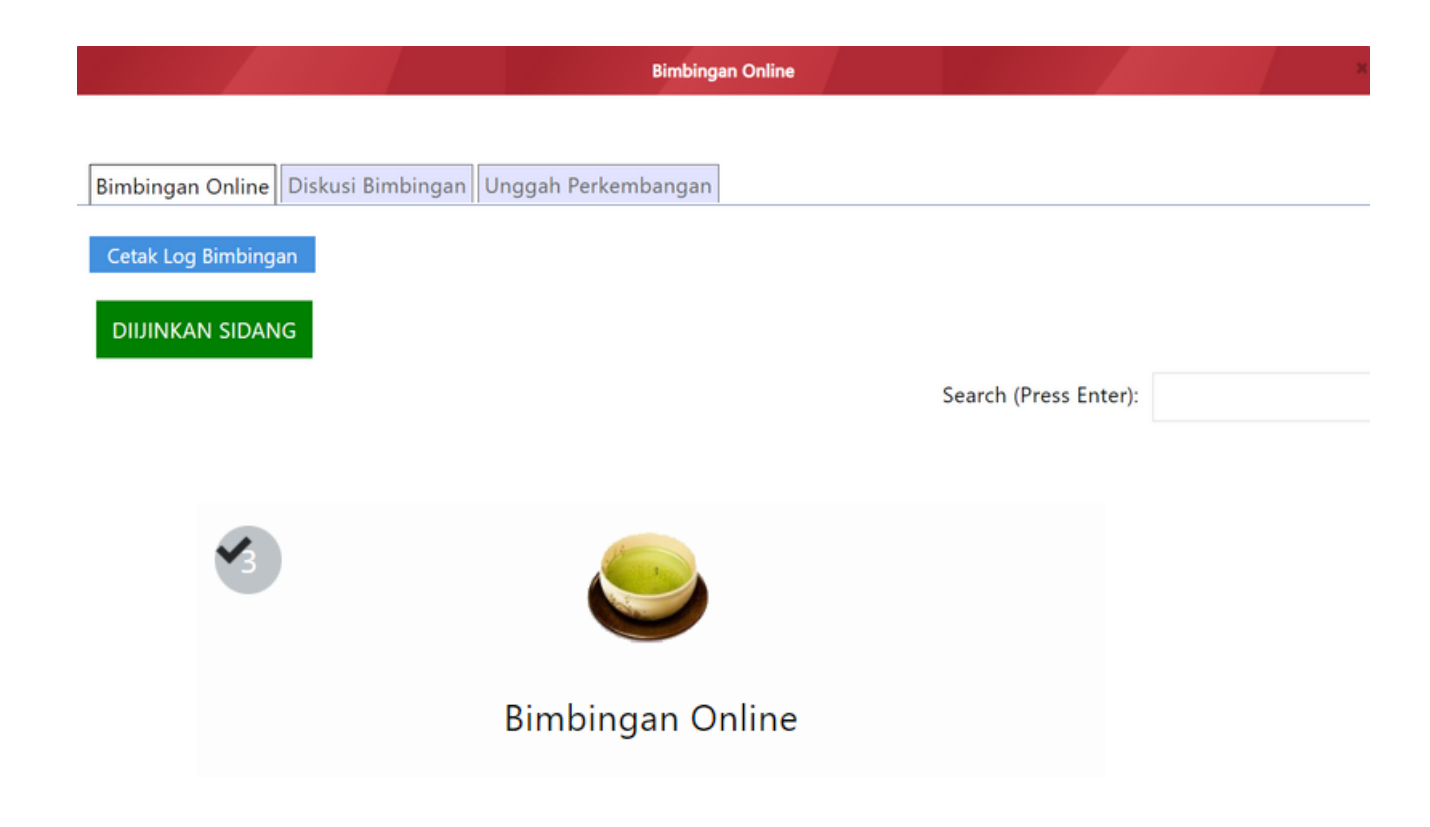

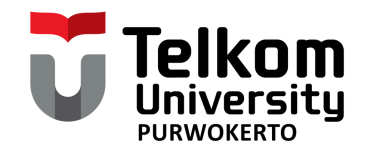

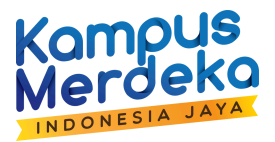

#### **DAFTAR SIDANG**

1. Mahasiswa Klik Menu Daftar Sidang, lalu mengisi kolom yang tersedia agar tahapan berikutnya dapat diakses.

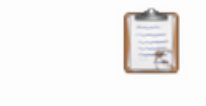

#### Daftar Sidang

Pada kolom isian Data Tambahan pastikan Nilai minimal TAK sudah sesuai dengan yang disyaratkan, serta Nilai Tes Bahasa Inggris minimal 450 (Tes Bahasa Inggris ex. TOEFL, etc.)

|                                                                                | Data Tambahan  |                  |
|--------------------------------------------------------------------------------|----------------|------------------|
| Nilai TAK                                                                      | *              |                  |
| Nilai EPRT                                                                     |                |                  |
| Pesan Untuk Orang Tua pada saat<br>Wisuda                                      |                | Max 120 Karakter |
| Kejuaraan atau kompetisi yang<br>pernah di ikuti (Kosongkan jika tidak<br>ada) |                |                  |
| Beasiswa                                                                       | -              |                  |
|                                                                                | √450 - I UI US |                  |

Setelah semua lengkap, silahkan klik Cetak Form Biodata Ijazah pada bagian atas halaman

| Lokasi : TA/PA >> Pendaftaran S | idang |                  |                                      |
|---------------------------------|-------|------------------|--------------------------------------|
| <                               |       |                  | Cetak Form Biodata Ijazah & Transkip |
|                                 |       | Data Perkuliahan |                                      |
| NIM                             |       |                  |                                      |
| Kelas                           |       |                  |                                      |
| Dosen Wali                      | 1     |                  |                                      |
| Program Studi                   | 1     |                  |                                      |
| Fakultas                        | :     |                  |                                      |
| Tahun Angkatan                  | 1     |                  |                                      |
|                                 |       |                  |                                      |
|                                 |       | Data Pribadi     |                                      |
| Nama Lengkap                    | :     |                  |                                      |
| Tempat Lahir                    | :     |                  |                                      |

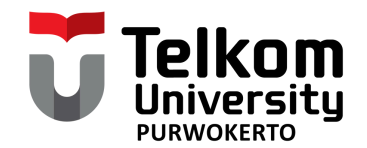

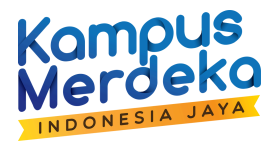

### **DAFTAR SIDANG**

2. Panduan mengisi Nilai TAK dapat dilihat pada link sebagai berikut : <u>https://studentaffairs.telkomuniversity.ac.id/layanan-tak-telkom-university/</u> CP Kemahasiswaan TUP : +6281225196519

3. Apabila pada tahapan daftar sidang muncul tampilan seperti pada dibawah, periksa kembali dan lengkapi persyaratan yang belum terisi pada tahapan sebelumnya.

|                                                                          | Message                                                                                                    | × |
|--------------------------------------------------------------------------|----------------------------------------------------------------------------------------------------|---|
| Status Anda<br>1. Bimbinga<br>2. Klik tomb<br>3. Dosen pe<br>sidang di m | a BELUM Diijinkan Sidang, pastikan :<br>an online >= 14 kali dan di approve Dosen Pembimbing<br>ool SIAP SIDANG pada form bimbingan online<br>embimbing 1 telah klik tombol SETUJU pada persetujuan<br>nenu Daftar Mahasiswa Bimbingan |   |
|                                                                          | Close                                                                                                    |   |

4. Pengisian Nilai Tes Bahasa Inggris dilakukan dengan mengunggah sertifikat pada menu pusat bahasa di dashboard igracias. IGracias > Pusat Bahasa >> Skor Tes Bahasa >> Input Nilai Dari Instansi Luar. CP LAC TUP : +628112662939

|                        | Message | ×     |
|------------------------|---------|-------|
| Nilai EPrT Belum Lulus |         |       |
|                        |         | Close |

Minimal skor adalah 450 dan sertifikat masih berlaku 2 tahun terakhir. Setelah upload, kemudian konfirmasi ke bagian pusat bahasa untuk disetujui, melalui link:

https://tel-u.ac.id/pengumpulansertifikatbahasata

Nilai EPRT : √450 - LULUS

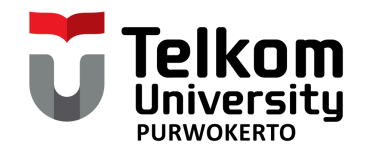

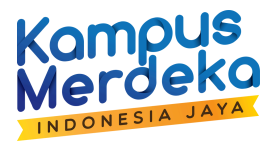

### **DAFTAR SIDANG**

5. Apabila saat klik daftar sidang muncul notifikasi seperti dibawah ini silahkan untuk memperpanjang SK atau menghubungi Helpdesk Akademik TUP (+6282135660416)

|                     | Message | ×     |
|---------------------|---------|-------|
| SK Anda belum aktif |         |       |
|                     |         | Close |
|                     |         | 11.   |

\*Untuk yang sudah mengikuti Tes Bahasa Inggris sebanyak 3x dan masih belum lulus, mohon untuk melampirkan ketiga sertifikatnya kemudian konfirmasi ke Pusat Bahasa (REK-401) untuk meminta persetujuan, melalui link:

#### https://tel-u.ac.id/pengumpulansertifikatbahasata

\*Nilai Skor Bahasa Inggris merupakan persyaratan Sidang Tugas Akhir. Bagi mahasiswa yang belum lulus, tidak dapat mendaftar sidang sesuai dengan ketentuan yang berlaku.

Skor Tes Bahasa yang sudah di unggah ke igracias dan google form Pengumpulan Sertifikat Bahasa dapat dicek status validitasnya di link :

#### https://tel-u.ac.id/daftarstatussertifikatbahasatup

CP LAC TUP : +628112662939

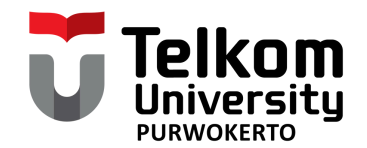

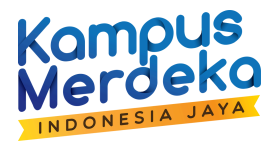

#### **KELENGKAPAN SIDANG**

 Mahasiswa mengunggah berkas kelengkapan sidang pada menu Kelengkapan Sidang. Setiap file yang diunggah harus jelas dengan tipe yang diwajibkan berupa file pdf

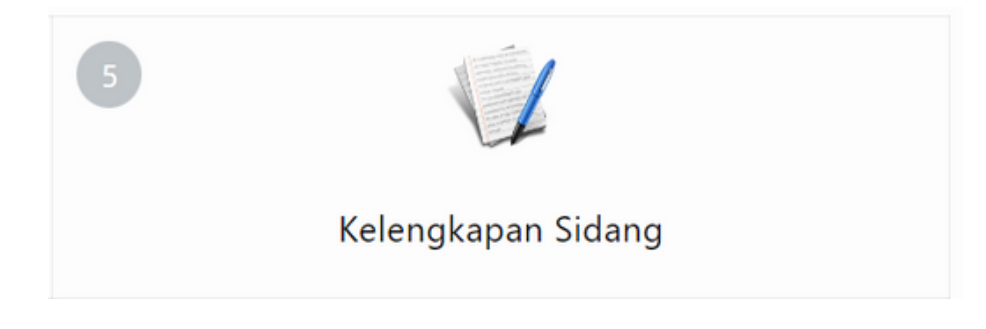

Terdapat 4 Dokumen yang perlu diunggah, yaitu

- a. Scan Ijazah SMA
- b. Scan Akta Kelahiran
- c. Draft Tugas Akhir

d. Formulir Pendaftaran Sidang (bertanda tangan Dosen Wali, Pembimbing 1 dan 2), dapat diunduh di <u>https://bit.ly/PanduanPendaftaranTA2425</u>

|         |                                                         |                                                                                  |          |              |            |                |                 | 8     | Nilai dari<br>Prodi                              | Validasi                                               |                                        |                                        |                                            | ÷.                                     | LAAK                                   |            |  |  |  |  |  |
|---------|---------------------------------------------------------|----------------------------------------------------------------------------------|----------|--------------|------------|----------------|-----------------|-------|--------------------------------------------------|--------------------------------------------------------|----------------------------------------|----------------------------------------|--------------------------------------------|----------------------------------------|----------------------------------------|------------|--|--|--|--|--|
|         |                                                         | 2/00                                                                             | Daftar K | (elengka     | pan Sidang |                |                 | 9     | Persetujuan<br>Dosen<br>Pembimbing               | Validasi                                               | ~                                      | 19-<br>NOV-<br>24                      | QUEENTA<br>PARADISSA<br>RAMADHANI,<br>S.T. |                                        | Dosen Pembimb                          |            |  |  |  |  |  |
| e S     | idang                                                   |                                                                                  |          |              | Search (   | (Press Enter): |                 | 10    | Foto Ijazah<br>(4x6 hitam<br>putih 2<br>buah)    | Validasi<br>(Hardcopy)                                 |                                        | ·.                                     |                                            |                                        | LAAK                                   |            |  |  |  |  |  |
|         |                                                         |                                                                                  |          | Progr        | es         |                |                 |       | Foto                                             |                                                        |                                        |                                        |                                            |                                        |                                        |            |  |  |  |  |  |
|         | Kebutuhan                                               | Catatan                                                                          | Status   | Tgl<br>Masuk | Oleh       | Dokumen        | Penanggungjawab |       | (3x4 hitam<br>putih 2                            | Validasi                                               |                                        |                                        |                                            | -                                      | 1448                                   |            |  |  |  |  |  |
|         | Biodata<br>Ijazah<br>(lampiran Fc.<br>KTP,              | Validasi                                                                         |          |              |            |                | LAAK            |       | buah, harus<br>sama<br>dengan<br>Ijazah)         | (Hardcopy)                                             |                                        |                                        |                                            |                                        | DOWN                                   |            |  |  |  |  |  |
| 1       | Fc.ljasah<br>SMA, Fc.<br>Akta Lahir)                    |                                                                                  |          |              |            |                |                 |       | Hardcopy<br>Draft Buku<br>Skripsi (4             |                                                        |                                        |                                        |                                            |                                        |                                        |            |  |  |  |  |  |
| EPr     | T / ECCT                                                | bukti skor EPrT<br>minimum 450<br>/ skor ECCT<br>minimum 3,5 /<br>skor TOEEL ITP |          |              |            |                | LAC             | 3 12  | eksemplar<br>jika<br>pembimbing<br>ada 2)        | (Hardcopy)                                             |                                        | -                                      | <u>.</u>                                   |                                        | LAAK                                   |            |  |  |  |  |  |
|         |                                                         | 500 yang<br>dilegalisir                                                          |          |              |            |                |                 |       | Hardcopy<br>Draft                                | Hardcopy<br>Draft                                      |                                        |                                        |                                            |                                        |                                        |            |  |  |  |  |  |
| TAK     |                                                         | Validasi                                                                         |          |              |            |                | BAK             | 13    | (4                                               | Validasi                                               | 1                                      |                                        |                                            |                                        | LAAK                                   |            |  |  |  |  |  |
| L       | og Book                                                 | Log Book<br>Bimbingan dan<br>Nilai dari<br>Pembimbing                            |          |              |            |                | LAAK            |       | eksemplar) /<br>jurnal dari<br>skripsi           | eksemplar) /<br>jurnal dari<br>skripsi                 | eksemplar) /<br>jurnal dari<br>skripsi | eksemplar) /<br>jurnal dari<br>skripsi | eksemplar) /<br>jurnal dari<br>skripsi     | eksemplar) /<br>jurnal dari<br>skripsi | eksemplar) /<br>jurnal dari<br>skripsi | (Hardcopy) |  |  |  |  |  |
| S<br>IJ | can File<br>azah SMA                                    | Validasi                                                                         |          | -            |            | upload         | LAAK            | 14    | Bebas<br>Tunggakan<br>Perkuliaban                | validasi                                               |                                        |                                        |                                            | <i></i>                                | Bagian Keuanga                         |            |  |  |  |  |  |
| SAN     | ican File<br>ikte<br>Kelahiran                          | Validasi                                                                         |          |              |            | upload         | LAAK            | 15    | Draft Buku<br>Tugas Akhir                        | ÷:                                                     |                                        |                                        |                                            | upload                                 | TUS                                    |            |  |  |  |  |  |
| BPM     | ukti<br>engambilan<br>lata Kuliah<br>ugas Akhir<br>(SM) | Validasi                                                                         |          |              |            |                | LAAK            | 1 16  | (.pdf)<br>Formulir<br>Persetujuan<br>Pendaftaran | Berkas telah<br>ditandatangani<br>oleh<br>pembimbing 1 |                                        |                                        |                                            | upload                                 | TUS                                    |            |  |  |  |  |  |
|         | Validasi<br>Transkrip<br>Nilai dari<br>Prodi            | Validasi                                                                         |          |              | •          |                | LAAK            | Showi | ing 1 to 16 of 16                                | dan 2<br>entries                                       |                                        |                                        |                                            |                                        |                                        |            |  |  |  |  |  |

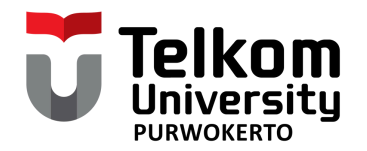

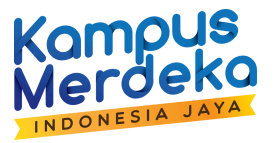

# Alur Pendaftaran Sidang Tahap 2 Microsoft Form

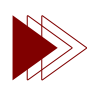

Mengisi Microsoft Form

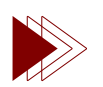

Upload Berkas Kelengkapan TA

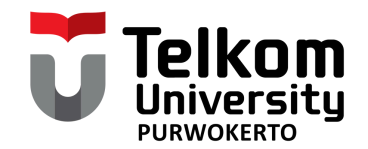

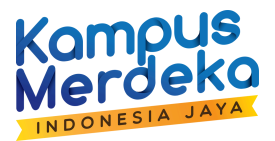

Alur Pendaftaran Sidang Tahap 2 Form Microsoft

#### **Pengisian Microsoft Form**

- 1. Sebelum melakukan pengisian microsoft form, pastikan sudah menyelesaikan pendaftaran sidang Tahap 1 terkait hal berikut ini:
  - Pastikan persetujuan sidang dari pembimbing di IGracias sudah disetujui IGracias > TA/PA >> Daftar TA/PA >> Status TA/PA
  - Pastikan sudah mendaftar sidang dan telah melampirkan kelengkapan dokumen sidang pada IGracias > TA/PA >> Daftar TA/PA >> Status TA/PA

2. Mahasiswa mengisi Form Microsoft, login menggunakan email student Tel-U / (usernameiGracias@student.telkomuniversity.ac.id) pada link berikut :

| :k |                                                                                                    | ] Mob |
|----|----------------------------------------------------------------------------------------------------|-------|
|    |                                                                                                    |       |
| 00 |                                                                                                    |       |
|    | Pendaftaran Sidang Telkom University Purwokerto                                                                                                    |       |
|    | Sebelum melengkapi data pendaftaran sidang, silahkan pelajari dan pahami informasi terkait pendaftaran sidang pada tautan :<br>https://telkomuniversityofficial-<br>my.sharepoint.com/.wr/g/personal/rizpan_telkomuniversity_ac_id/Eczz9E9dZpVDuaU2DSYi0_AB3naQ0KdkvfueOdJ-BupEPA?e=cMap7d |       |
|    | Status progress pendaftaran sidang dan yudisium (Login akun microsoft) dapat dilihat di:<br><u>https://telkomuniversityofficial-</u><br>my.sharepoint.com/xz/g/personal/tricahyo_telkomuniversity_ac_id/Ea8K0h2u6LtOkvnfuMsiHHwB0XRbN3RHxXlt6K5bMFh6MO?e=1Rwzil                            | /     |
|    | Contact Person : <u>wa.me/+62821-3566-0416</u> (kontak pada hari dan jam kerja)                                                                                                    |       |
|    | Hi, ABDUL. When you submit this form, the owner will see your name and email address.                                                                                                    |       |
|    | * Required                                                                                                    |       |
|    | Data Mahasiswa Pendaftar Sidang                                                                                                    |       |
|    | 1. Program Studi<br>* 🗔                                                                                                    |       |
|    | O D3 Teknik Telekomunikasi                                                                                                    | /     |
|    | O S1 Teknik Telekomunikasi                                                                                                    |       |
|    | S1 Teknik Elektro                                                                                                    |       |

#### https://tel-u.ac.id/msformpendaftaransidangtatup

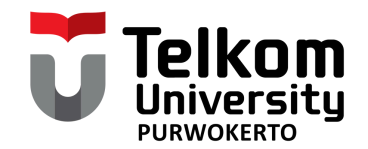

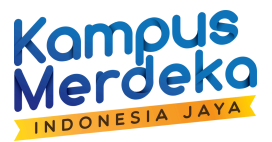

### Alur Pendaftaran Sidang Tahap 2 Form Microsoft

#### 3. Terdapat Berkas yang perlu diupload pada Form Microsoft, yaitu:

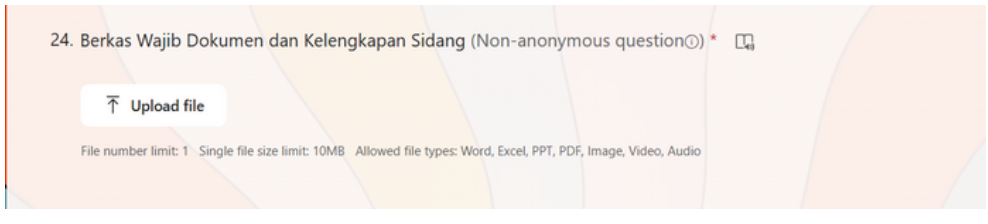

Unggah seluruh dokumen dijadikan satu dengan tipe file pdf, ukuran file max 5 MB, format nama file:

#### NIM\_KelengkapanDokSidang

Contoh:

20202020\_KelengkapanDokSidang.pdf

| NO | SYARAT DAN KETENTUAN                                 | KETERANGAN                                                                 |
|----|------------------------------------------------------|----------------------------------------------------------------------------|
| 1  | Scan Formulir Izin Sidang                            | Unduh disini :<br><u>https://tel-u.ac.id/formizindaftarsidangtatup</u>     |
| 2  | Scan Formulir Persetujuan Sidang                     | Unduh disini :<br><u>https://tel-u.ac.id/formizindaftarsidangtatup</u>     |
| 3  | Scan Surat pernyataan dan Formulir biodata<br>ijazah | Unduh dari igracias>TA/PA>Daftar Sidang.<br>Ditandatangan di atas materai. |
| 4  | Dummy Ijazah                                         | Unduh dari igracias>TA/PA>Daftar Sidang.<br>Ditandatangan di atas materai. |

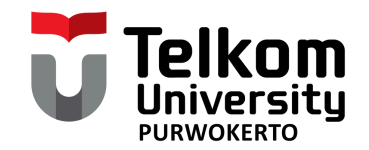

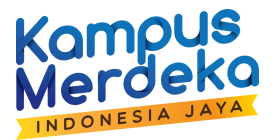

Alur Pendaftaran Sidang Tahap 2 Form Microsoft

## Berkas Wajib

| NO | SYARAT DAN KETENTUAN                                                         | KETERANGAN                                                                                                    |  |  |
|----|------------------------------------------------------------------------------|----------------------------------------------------------------------------------------------------|--|--|
| 5  | Scan KHS                                                                     | Cetak mandiri di menu : Nilai >> KHS >> Lihat Nilai. Cetak<br>Nilai Akhir >> Tampilkan Semua Semester. <b>Ditanda</b><br><b>tangani oleh Dosen Wali / Kaprodi.</b>                                                                                                    |  |  |
| 6  | Log bimbingan                                                                | Sudah melakukan bimbingan 14 kali di iGracias<br>Menu iGracias :<br>TA/PA >> Status TA/PA >> Bimbingan Online >> Cetak<br>Log Bimbingan.                                                                                                    |  |  |
| 7  | Sertifikat / bukti keterangan kompetensi<br>Bahasa Inggris Score minimal 450 | Sudah diunggah ke sistem iGracias menu Pusat bahasa<br>dan <b>sudah diverifikasi oleh LAC.</b><br>Menu iGracias :<br>Pusat Bahasa >> Skor Tes Bahasa >> Input Nilai Dari<br>Instansi Luar<br>CP LAC TUP : +628112662939                                                                                                    |  |  |
| 8  | Sertifikat TAK                                                               | Sudah diunggah ke sistem iGracias menu TAK dan sudah<br>diverifikasi oleh Kemahasiswaan.<br>Pastikan TAK untuk mahasiswa reguler minimal 60 poin<br>dan mahasiswa alih jenjang minimal 25 poin (Sesuai<br>PERATUAN REKTOR UNIVERSITAS TELKOM Nomor :<br>KR.362/MHS6/KMH-KKM/2022 Pasal 4)<br>Terkait TAK dan SKPI dapat mengubungi Kontak<br>Kemahasiswaan TUP :<br>+6281225196519 |  |  |
| 9  | Pengantar Karya dan Karya Tugas Akhir                                        |                                                                                                    |  |  |
| 10 | Persetujuan Hasil Karya sudah 100% oleh<br>Dosen Pembimbing                  | * Khusus Program Studi DKV dan Desain Produk                                                                                                    |  |  |

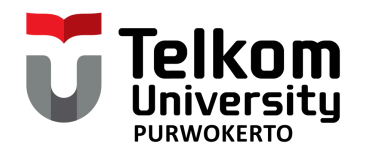

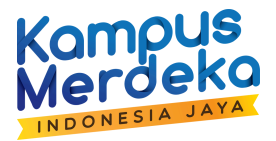

## CEK PROGESS KELENGKAPAN PENDAFTARAN SIDANG TUGAS AKHIR

Setelah melakukan pendaftaran, berkas yang tidak lengkap maka tidak bisa diikutkan sidang. Silahkan cek secara berkala progres kelengkapan sampai dinyatakan lengkap pada link berikut:

URL Cek Progress Kelengkapan Sidang (Klik Disini)

|      |      | Progress Pendaftarar              | Sidang ,Yudis | sium dan Cek Similarity 🖉 🗸     |                                                | d more (Alt + Q)                                     |
|------|------|-----------------------------------|---------------|---------------------------------|------------------------------------------------|------------------------------------------------------|
| File | Home | Insert Share                      | Page Layout   | Formulas Data Review View A     | Automate Help Draw                             |                                                      |
| 2.   | 0~   | ₽                                 | v 12 v        | A A B I U ab D 🖽                | $\sim$ $ $ $ $ $ $ $ $ $ $ $ $ $ $ $ $ $ $ $ $ | ✓ General ✓ \$€ ✓ -% -%   □ ✓ □ ✓ □ ↓ ✓ □            |
|      |      | $\sim$ [× $\checkmark$ $f_X$ ] [1 | 302190104     |                                 |                                                |                                                      |
|      | A    | В                                 | с             | D                               | E                                              | F                                                    |
| 1    | N(   | Timestamp 🔽                       | NIM           | Nama Mahasiswa 🖂                | Status Proses 🔽                                | Keterangan                                           |
| 4696 |      | 9/19/24 14.25.54                  | 1301174216    | YUNIAR PUTRI RAHMADHANI         | On Review                                      | Persyaratan Lengkap                                  |
| 4697 |      | 9/19/24 15.47.14                  | 1303228187    | MEGA LESTARI                    | On Review                                      | Form Biodata liazah Salah Print                      |
| 4698 |      | 9/19/24 15.57.07                  | 1302190039    | MUHAMMAD RIZKY KHOMEINI         | On Review                                      | Persyaratan Lengkap                                  |
| 4699 |      | 9/19/24 16.57.27                  | 13011904026   | SAMUEL ANDRYAN SUSANDY          | On Review                                      | Dokumen Salah (Isinya Surat Permohonan Ujian Khusus) |
| 4700 |      | 9/19/24 22.25.00                  | 1301190378    | FADHIL WISNU RAMADHAN           | On Review                                      | Persyaratan Lengkap                                  |
| 4701 |      | 9/20/24 1.55.00                   | 1301174326    | NEZAR ABDILLAH ASAD             | On Review                                      | Form Biodata Ijazah Tidak ada                        |
| 4702 |      | 9/20/24 2.31.33                   | 1303204001    | RYAN SHAH TEJA PERDANA          | On Review                                      | Persyaratan Lengkap                                  |
| 4703 |      | 9/20/24 11.33.15                  | 1303228187    | MEGA LESTARI                    | On Review                                      | Persyaratan Lengkap                                  |
| 4704 |      | 9/20/24 18.54.25                  | 1302204045    | CARLOS RIVERRO ADZANTA BATUBARA | On Review                                      | Persyaratan Lengkap                                  |
| 4705 |      | 9/20/24 19.26.53                  | 1301193161    | ANGGI RODESA SASABELLA          | On Review                                      | Persyaratan Lengkap                                  |
| 4706 |      | 9/20/24 19.48.58                  | 1301174269    | ZULFA NURFAUZIAH                | On Review                                      | Persyaratan Lengkap                                  |
| 4707 |      | 9/20/24 20.20.22                  | 1303204059    | BAPTISTA GRATIANO ENRICO        | On Review                                      | Form Biodata Ijazah Salah Print                      |
| 4708 |      | 9/21/24 15.46.20                  | 1303204059    | BAPTISTA GRATIANO ENRICO        | On Review                                      | Persyaratan Lengkap                                  |
| 4709 |      | 9/21/24 15.59.17                  | 1303204059    | BAPTISTA GRATIANO ENRICO        | On Review                                      | Persyaratan Lengkap                                  |
| 4710 |      | 9/21/24 20.23.42                  | 1301174340    | ASWIN ZULFI ROYAN               | On Review                                      | Form Biodata Ijazah Tidak ada                        |
| 4711 |      | 9/21/24 23.38.31                  | 1301174326    | NEZAR ABDILLAH ASAD             | On Review                                      | Persyaratan Lengkap                                  |
| 4712 |      | 9/21/24 23.46.41                  | 1303184124    | LIDYA JUSTINE KRISTIA GULTOM    | On Review                                      | Persyaratan Lengkap                                  |
| 4713 |      | 9/23/24 18.14.24                  | 1301174299    | HANNY CINTHYA IMAWAN            | On Review                                      | Persyaratan Lengkap                                  |
| 4714 |      | 9/24/24 11.52.43                  | 1301174340    | ASWIN ZULFI ROYAN               | On Review                                      | Persyaratan Lengkap                                  |
| 4715 |      | 9/26/24 15.36.21                  | 1301174108    | ARDHIA NANDA PRAMUSTI           | On Review                                      | Form Biodata Ijazah Tidak ada                        |
| 4716 |      | 9/26/24 17.14.58                  | 1301218700    | WANDA ALIFIA                    | On Review                                      | Persyaratan Lengkap                                  |
| 4717 |      | 9/27/24 17.34.19                  | 1303194093    | YUDISTIRA LESMANA TANJUNG       | On Review                                      | Persyaratan Lengkap                                  |
| 4718 |      |                                   |               |                                 |                                                |                                                      |
| 4719 |      |                                   |               |                                 |                                                |                                                      |
| 4720 |      |                                   |               |                                 |                                                |                                                      |
| 4721 |      |                                   |               |                                 |                                                |                                                      |
| 4722 |      |                                   |               |                                 |                                                |                                                      |

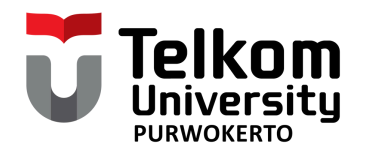

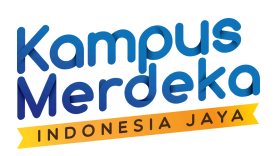

# TERIMAKASIH